# 社会言語科学会『会員専用ページ』 簡易マニュアル

- ① 会員専用ページへのアクセス
- ② ログイン
- ③ メインメニュー
- ④ パスワードの変更
- ⑤ 登録内容の確認
- ⑥ 登録内容の変更
- ⑦ 会員納入状況の照会
- ⑧ パスワード・会員番号の照会
- ④ 会員情報検索(試験運用後)

① 会員専用ページへのアクセス

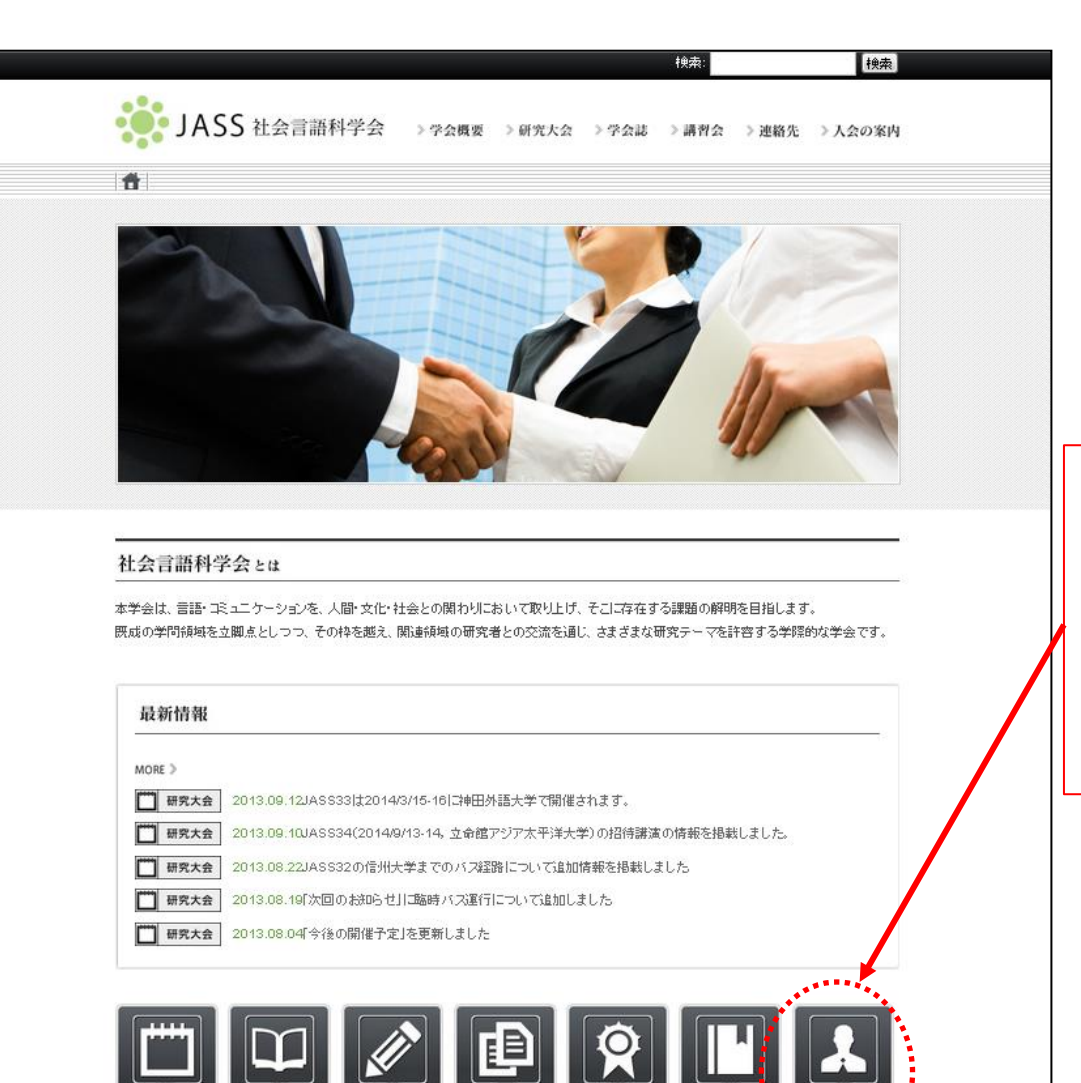

徳川宗賢賞

発表賞

会員交流

研究大会

学会誌

講習会

社会言語科学会ホームページ (http://www.jass.ne.jp)にアクセスし, 右下のメニュー「会員専用」をクリック してください。

⇒<u>(2</u>)~

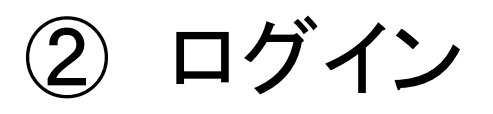

| JASS 社会言語科学会 |                     | 会員番号とパスワード[*]を入力し,           |
|--------------|---------------------|------------------------------|
| ログイン         |                     | ページ下部の「ログイン」をクリック<br>してください。 |
| 会員番号         |                     | ⇒3^                          |
| パスワード        | 会員番号・パスワードを忘れた方はごちら | 会員番号・パスワードを忘れた方              |
|              | + DØ1>              | は「 <u>こちら</u> 」をクリックしてください。  |
|              |                     | ⇒®^                          |

[\*]会員番号とパスワードにつきましては、8月に郵送した文書を御覧ください。

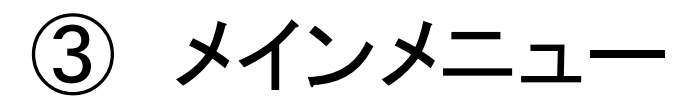

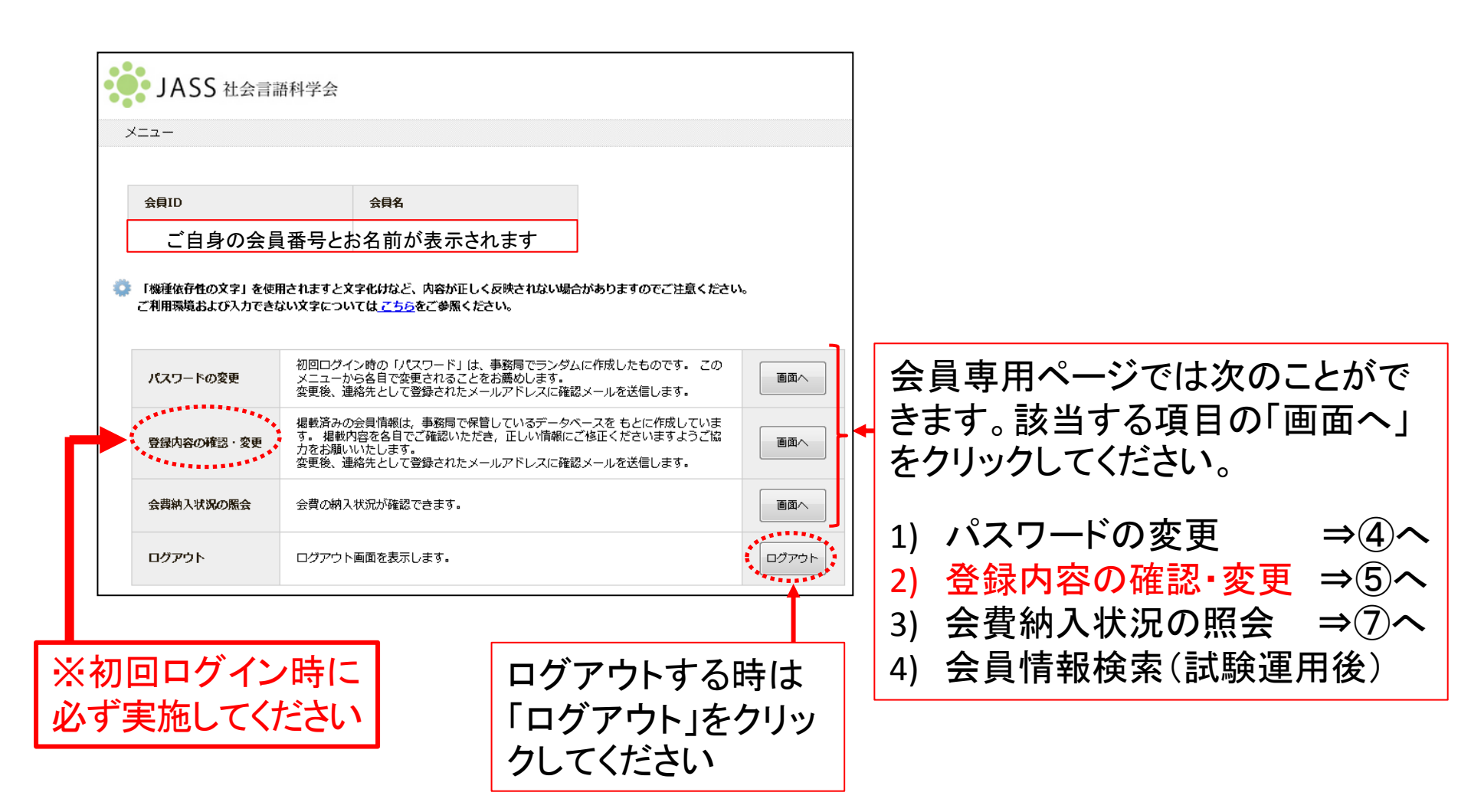

④ パスワードの変更

### ※初回ログイン時のパスワードは事務局でランダムに作成したものです。パスワード の変更をお勧めいたします。また、変更後のパスワードを紛失しないよう厳重な 管理をお願いします。

| JASS 社会言語科学            | 会                           |                     |
|------------------------|-----------------------------|---------------------|
| <u>メニュー</u> >> パスワード変更 | わげマワードン変更後のパマワードを入力ください     |                     |
| 変更前のパスワード              | 必須         空更前のパスワードを入力ください | 変更前のパスワードと変更後のパ     |
| 変更後のパスワード              | 必須 空更後のパスワードを入力ください         | - スワードを入力して「変更する」をク |
| 変更後のパスワード<br>(確認用)     | 後刻<br>確認のためもう一度入力ください       | リックしてください。          |
|                        | ★ X二ユーA 3 変更する              |                     |

## ⑤ 登録内容の確認(初回ログイン時に必ず実施してください)

※登録情報および公開・非公開の選択をご確認ください。

| JAS<br>< <u>×=</u> ><br>© ≌≉∕ | S 社会言語科学会<br>>> 会員情報<br>h容を変更する場合はページT | 「変更する」をクリックしてください。                                                       |            | <ul> <li>青の枠内の登録情報は本シス</li> <li>テムでは変更できません。</li> <li>修正が必要な場合には事務局</li> </ul> |
|-------------------------------|----------------------------------------|--------------------------------------------------------------------------|------------|--------------------------------------------------------------------------------|
| 会員番                           | 号                                      |                                                                          | 非公開        | (iass-post@bunken.co.ip)まで                                                     |
| 会育種別                          |                                        | 「白龟の啓録情報                                                                 | 公開         |                                                                                |
| 入会日                           |                                        | こ日分の豆球旧和                                                                 | 非公開        | こ連絡くたさい。青の砕内の公                                                                 |
| 氏名                            |                                        | (木システムで恋面不可                                                              | ┍┑╡╴╻╻╸╴┊┤ | 明 北八明の桂却は田ウズナ                                                                  |
| 757                           |                                        | (中ノハノムし友史作用                                                              | 2 公開       | 用" 非公用の                                                                        |
| s(—JLi                        | 配信集                                    |                                                                          | 非公路        |                                                                                |
| 資料送                           | 付先                                     |                                                                          | 非公開        |                                                                                |
|                               | 郵便番号                                   |                                                                          |            |                                                                                |
|                               | 都道府県                                   |                                                                          |            |                                                                                |
|                               | 現住所                                    | こ日身の登録情報                                                                 | 非公開        | 土の地市の必得性起わられい                                                                  |
| 自宅                            | 建物名                                    |                                                                          |            | 小の作内の豆球情報のよいな                                                                  |
|                               | 高前<br>EAY                              | (本システムで変更可)                                                              | 非公開        | 問・北小問の選切け 木シフテ                                                                 |
|                               | メールアドレス                                |                                                                          | 非公開        | 開きたの周の迭代は、本ノヘノ                                                                 |
|                               | 名称                                     |                                                                          |            | して 恋 面 す ろこ と が で き キ す                                                        |
|                               | 部署/学部・学科                               |                                                                          |            | ムに交交することができます。                                                                 |
|                               | 郵便番号                                   |                                                                          | 公開         | 亦雨さる得合にける                                                                      |
|                               | 都道府県                                   |                                                                          |            | 友文 9 ② 切口には、 ノー 叩                                                              |
| <b>月76月</b> 36                | 所任地                                    |                                                                          |            | にある「亦面する」たり」いり                                                                 |
|                               | 三部合                                    |                                                                          |            | このの「久丈うの」とノノノノし                                                                |
|                               | FAY                                    |                                                                          | 非公開        | てください                                                                          |
|                               | メールアドレス                                |                                                                          | 公開         |                                                                                |
| 研究領                           | laž                                    |                                                                          | 公開         |                                                                                |
|                               |                                        | ★ メニューへ ★ 変更する ★ ★ 変更する ★ ★ ★ 変更する ★ ★ ★ ★ ★ ★ ★ ★ ★ ★ ★ ★ ★ ★ ★ ★ ★ ★ ★ |            | $\Rightarrow$ (6) $\wedge$                                                     |

登録内容の変更 6)

### ※登録情報および公開・非公開の選択をご確認ください。

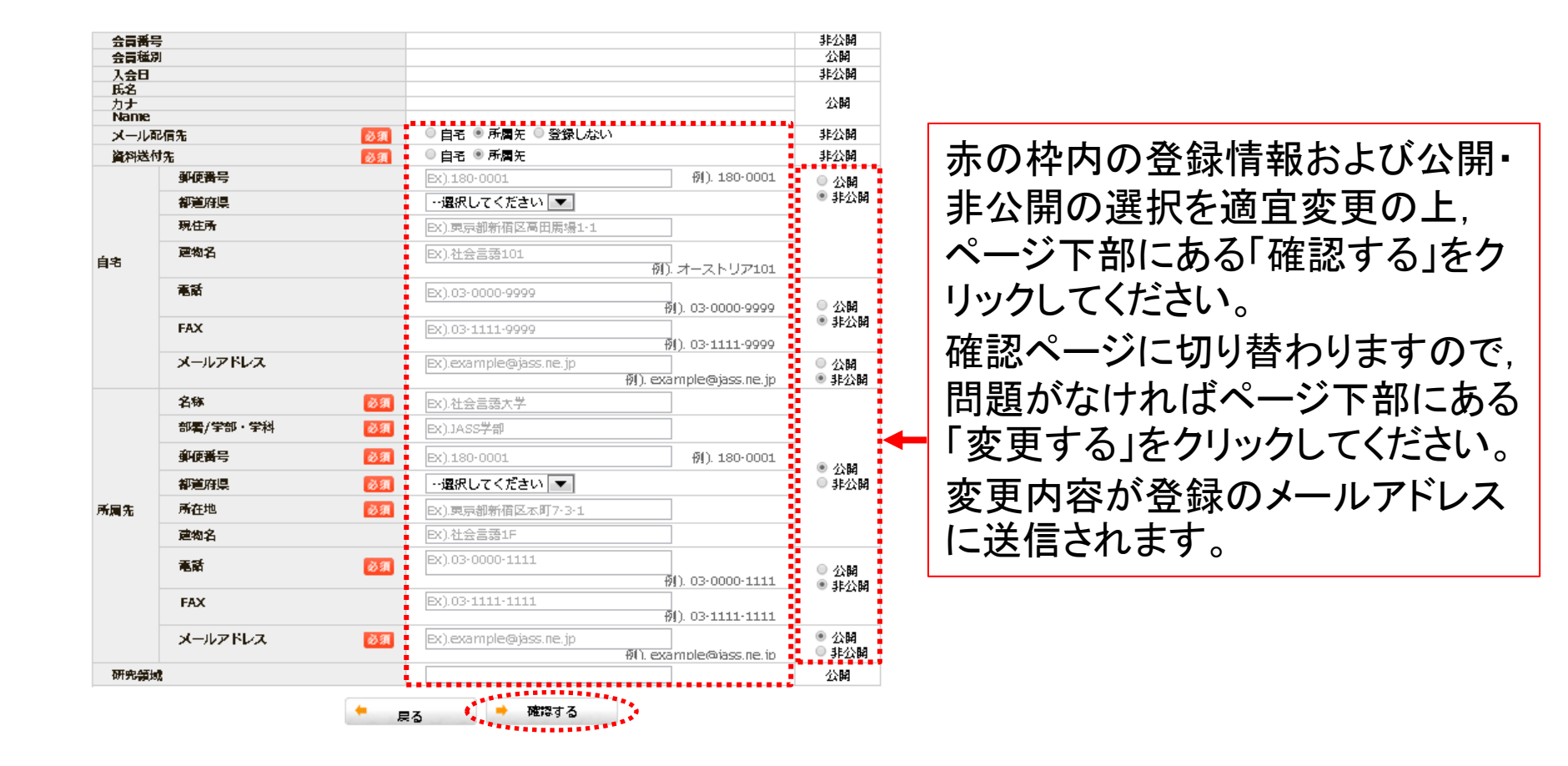

⑦ 会員納入状況の照会

| <u>ニュー</u> >> 会費納入状況 |        |  |
|----------------------|--------|--|
| 様の会費納入状況をご좋          | 内します。  |  |
| 年度                   | 納入状況   |  |
| 2013年度               | 納入済み   |  |
| 2012年度               | 納入済み   |  |
| 2011年度               | 納入済み   |  |
| * 入金状況の反映には多少お時間が    | かかります。 |  |

#### 😳 年会費についてのご案内

| 会費  | 学生会員            | 5,000円                                          |
|-----|-----------------|-------------------------------------------------|
|     | 一般会員            | 7,000円                                          |
|     | 団体会員            | 10,000円                                         |
| 振込先 | ■郵便局からのお振込の場合   | 口座記号番号: 00270-2-112160<br>加入者名: 社会言語科学会         |
|     | ■他金融機関からのお振込の場合 | 口座記号番号: ゆうちょ銀行 029店 当座 0112160<br>加入者名: 社会言語科学会 |
|     |                 |                                                 |
|     | + ×==-          | ~~                                              |

### ご自身の3年分の会費納入状況を 確認することができます。

## ⑧ パスワード・会員番号の照会

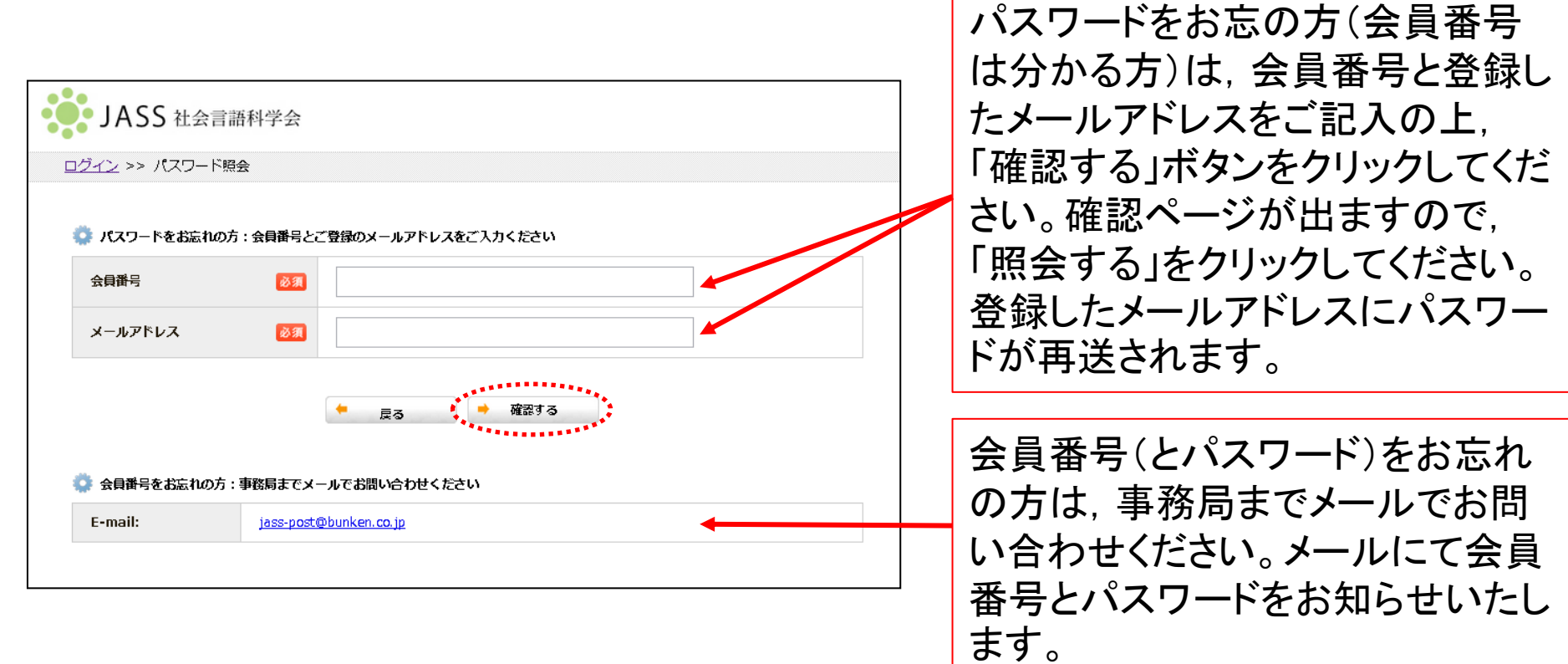

## ⑨ 会員情報検索(試験運用後)